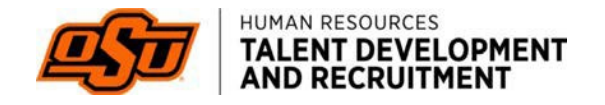

## HOW TO EXTEND AN OFFER LETTER

From your applicant tracking board, select "*View job details*" and review compensation range to ensure job offer is within the range posted.

| _ | Add applicant     View job details |
|---|------------------------------------|
|   | Switch to card view                |
|   | Select next step 👗                 |
| 1 | Decline Progress :                 |

Scroll down and view the Job Advertisement text to find salary/hourly range.

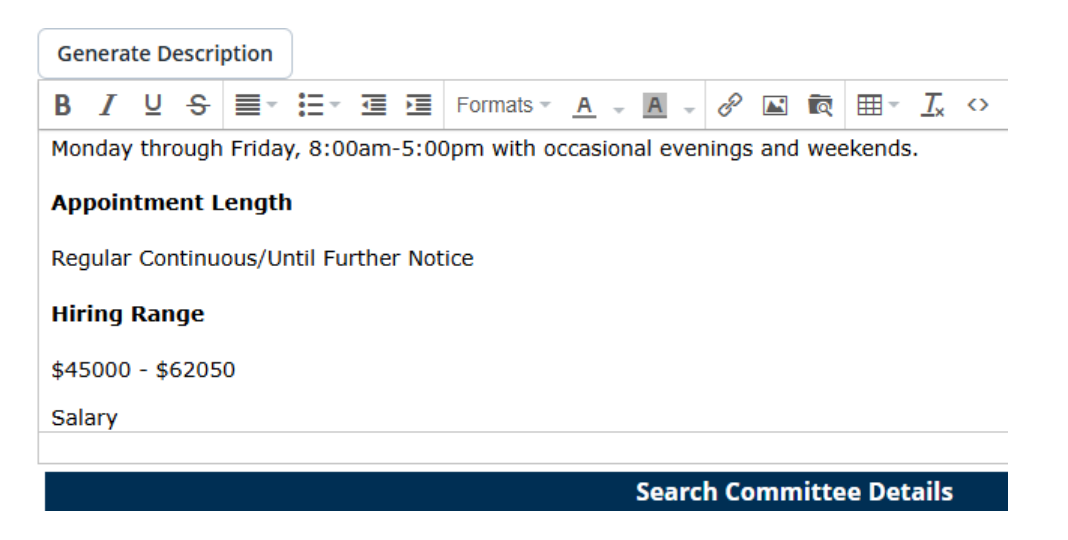

Then navigate back to the applicant tracking board.

From the applicant tracking board for your position, find the candidate you are requesting to send an offer letter and select "*progress*" for the candidate to request an offer approval.

| 差 Filters | I'm looking for                   | All 🗸 💽 |              |                         |                      |                 |                               | Switch to card view |
|-----------|-----------------------------------|---------|--------------|-------------------------|----------------------|-----------------|-------------------------------|---------------------|
| 000       | Applicant details                 | Flags   | Submitted #1 | Application status      | Screening activities | Sub source *    | Documents                     | Select next step    |
|           | Randalin Forester A<br>Stillwater | •       | APR 30 2025  | Request Offer Approval  | 170                  | Careers website | Resume<br>Application form +1 | Decline Progress 1  |
|           |                                   |         | Se           | elect next s            | tep *<br>Progress    | :               |                               |                     |
|           |                                   |         | R            | equest Offer<br>pproval | ·                    | :               |                               |                     |
|           |                                   |         |              |                         |                      |                 |                               |                     |

Select "Request Offer Approval".

A new page will populate to confirm the status change.

| mm sta |                                                     |                    |                                 | <br> |
|--------|-----------------------------------------------------|--------------------|---------------------------------|------|
|        | tus change                                          |                    |                                 |      |
|        | You are about to move                               | to a different s   | tatus:                          |      |
|        |                                                     | From status:       | Under Review                    |      |
|        |                                                     | To status:         | Request Offer Approval          |      |
|        |                                                     |                    |                                 |      |
|        | Communication template: r                           | io tempiate        | ~                               |      |
|        | Email: Applicant: 🔍 Yes 🛛 🔍 N                       | lo                 |                                 |      |
|        |                                                     |                    |                                 |      |
|        | Send an SMS to the applicant:                       | 🔍 Yes 🔍 No         |                                 |      |
|        |                                                     |                    |                                 |      |
|        | Additional users from Job: • Y                      | es 🔍 No            |                                 |      |
|        | Additional users from Job                           |                    |                                 |      |
|        | Key Administrative Office                           | ۲                  | Originator                      |      |
|        | Job Card Originator                                 |                    | Reports to Manager - Not in Use |      |
|        | Search Committee Chair                              |                    | Search Committee Member         |      |
|        | Additional users from Offer                         |                    |                                 |      |
|        | Assistant Recruiter                                 |                    | Originator                      |      |
|        | Hiring Manager                                      |                    |                                 |      |
|        |                                                     |                    |                                 |      |
|        | Other additional users                              |                    |                                 |      |
|        | Other additional users                              |                    | Q.Ø                             |      |
|        | Other additional users Email from:*                 | noreply@pageuppeop | Q 🖉                             |      |
|        | Other additional users Email from:* Email subject:* | noreply@pageuppeop | Q 🖉                             |      |

In the communications window, select individuals in your department you want to send the email notification to in the *Additional users from job* and *Additional users from offer* boxes. You may add another person to receive the email in the *other additional users* field.

Click "Move now."

A new page for offer details will populate, allowing you to complete the offer card and create an offer letter.

| Personal details                                                                                                    |                                                                                                  |                                                                                                    |
|----------------------------------------------------------------------------------------------------|--------------------------------------------------------------------------------------------------|----------------------------------------------------------------------------------------------------|
| Address:                                                                                                    | 201 General Academic Building<br>Stillwater, Oklahoma<br>74075, United States                    |                                                                                                    |
|                                                                                                    | sPhone2:                                                                                         | 9189344226                                                                                                    |
| E-mail:                                                                                                    | randalin.forester+@okstate.edu                                                                   |                                                                                                    |
| PageUp Applicant ID:                                                                                                    | 24981523                                                                                         | Employment status:                                                                                                    |
| Banner ID:                                                                                                    | A20132887                                                                                        |                                                                                                    |
| > View profile                                                                                                    |                                                                                                  |                                                                                                    |
| Current or previou                                                                                                    | is employee details                                                                              |                                                                                                    |
| If the applicant you applicant is not a current of the second second | are extending an offer to is a current or pre-<br>rent or previous employee, or if the applicant | vious employee, then use the lookup below to select their employe<br>is not found in the search, please leave the field blank. |
| Employee                                                                                                    | 32887                                                                                            |                                                                                                    |

**Current or previous employee details** enter the name of the candidate you are creating the offer letter for.

Under approval Status you can see here that the approval is *pending*.

| Offer              | r details |                   |                |             |           |                   |
|--------------------|-----------|-------------------|----------------|-------------|-----------|-------------------|
| Approv<br>status:  | al        | Pending           |                |             |           |                   |
| Recruite           | er:       | Christy Bunney    |                |             |           |                   |
| Date en            | ntered:   | May 12, 2025, 3:4 | 14 pm          |             |           |                   |
| Applica<br>source: | tion      | Internet - Career | s website Edit |             |           |                   |
| Positio            | ons:      |                   |                |             |           |                   |
|                    | Positio   | on no:            |                | Туре:       | Applicant | Application statu |
|                    | GK888     | 8                 |                | Replacement | -         |                   |
|                    | Detai     | Is                | ~              |             |           |                   |

| B Offer details                                                                                                    |                                 |                                                                          |                                                                              |           |                    |   |
|----------------------------------------------------------------------------------------------------|---------------------------------|--------------------------------------------------------------------------|------------------------------------------------------------------------------|-----------|--------------------|---|
| - Otter details                                                                                                    |                                 |                                                                          |                                                                              |           |                    |   |
| Approval<br>status:                                                                                                    | Pending                         |                                                                          |                                                                              |           |                    |   |
| Recruiter:                                                                                                    | Christy Bunney                  |                                                                          |                                                                              |           |                    |   |
| Date entered:                                                                                                    | May 7, 2025, 11:07 am           |                                                                          |                                                                              |           |                    |   |
| Application<br>source:                                                                                                    | Internet - Careers website Edit |                                                                          |                                                                              |           |                    |   |
| Positions:                                                                                                    |                                 |                                                                          |                                                                              |           |                    |   |
| Positio                                                                                                    | n no:                           |                                                                          | Туре:                                                                        | Applicant | Application status |   |
| GK888                                                                                                    | E.                              |                                                                          | Replacement                                                                  | 140       | 12                 |   |
| Detail                                                                                                    | i <sup>v</sup>                  |                                                                          |                                                                              |           |                    |   |
|                                                                                                    |                                 |                                                                          |                                                                              |           |                    |   |
| 5                                                                                                    |                                 | POS                                                                      | STION DETAILS                                                                |           |                    |   |
|                                                                                                    |                                 |                                                                          |                                                                              |           |                    |   |
|                                                                                                    | 0                               |                                                                          |                                                                              |           |                    |   |
| Position title:*                                                                                                    | Groundskeeper                   |                                                                          |                                                                              |           |                    |   |
| Position title:*                                                                                                    | Groundskeeper                   | 1                                                                        |                                                                              |           |                    |   |
| Position title:*<br>Start date:*<br>End date if                                                                                             | Groundskeeper                   | 1                                                                        |                                                                              |           |                    |   |
| Position title:*<br>Start date:*<br>End date if<br>applicable:                                                                              | Groundskeeper                   | 1<br>1                                                                   |                                                                              |           |                    |   |
| Position title:*<br>Start date:*<br>End date if<br>applicable:                                                                              | Groundskeeper                   |                                                                          | SALARY                                                                       |           |                    |   |
| Position title:*<br>Start date:*<br>End date if<br>applicable:                                                                              | Groundskeeper                   | 1                                                                        | SALARY                                                                       |           |                    |   |
| Position title:*<br>Start date:*<br>End date if<br>applicable:                                                                              | Groundskeeper                   | t) only use annual pa                                                    | SALARY<br>ay rate (Example: 50,000)                                          |           |                    |   |
| Position title:*<br>Start date:*<br>End date if<br>applicable:<br>Annual salary:                                                            | Groundskeeper                   | t) only use annual pa                                                    | SALARY<br>sy rate (Example: 50,000)                                          |           |                    |   |
| Position title:*<br>Start date:*<br>End date if<br>applicable:<br>Annual salary:                                                            | Groundskeeper                   | t) only use annual pa<br>mpt) only use hourly                            | SALARY<br>yy rate (Example: 50,000)<br>pay rate (Example: 20,00              | D)        |                    |   |
| Position title:*<br>Start date:*<br>End date if<br>applicable:<br>Annual salary:<br>Hourly Pay<br>rate (if not                              | Groundskeeper                   | t) only use annual pa<br>mpt) only use hourly                            | SALARY<br>ay rate (Example: 50,000)<br>pay rate (Example: 20.00              | D)        |                    | - |
| Position title:*<br>Start date:*<br>End date if<br>applicable:<br>Annual salary:<br>Hourly Pay<br>rate (if not<br>Annual salary):           | Groundskeeper                   | t) only use annual pa<br>mpt) only use hourly                            | SALARY<br>ay rate (Example: 50,000)<br>pay rate (Example: 20.00              | 0)        |                    | - |
| Position title:*<br>Start date:*<br>End date if<br>applicable:<br>Annual salary:<br>Hourly Pay<br>rate (if not<br>Annual Salary):           | Groundskeeper                   | t) only use annual pa<br>mpt) only use hourly                            | SALARY<br>ay rate (Example: 50,000)<br>pay rate (Example: 20.00<br>er letter | 0)        |                    |   |
| Position title:*<br>Start date:*<br>End date if<br>applicable:<br>Annual salary:<br>Hourly Pay<br>rate (if not<br>Annual Salary):<br>Hiring | Groundskeeper                   | t) only use annual pa<br>mpt) only use hourly<br>lature line of the offe | SALARY<br>ay rate (Example: 50,000)<br>pay rate (Example: 20.00<br>er letter | 0)        |                    |   |

In the "Start Date" field, enter the candidate's anticipated start date.

You may include the end date if applicable. However, most positions will not include this field.

Enter the appropriate compensation range based on the position posting. For salaried positions complete the **annual salary** field; for hourly positions, complete the **hourly pay rate**.

|                  | POSTION DETAILS   |
|------------------|-------------------|
|                  |                   |
| Position title:* | Groundskeeper III |

**NOTE: In the position title, please** be sure to specify the level at which the candidate will be starting, if the position is on a CDP. (i.e. change the title from Groundskeeper I-IV to Groundskeeper III if the candidate is starting at the III level)

Next, answer questions for reference checks and minimum qualifications, enter accept offer by date (if you would like) and click and select new hire form.

|                                                          | PRE-EMPLOYMENT CHECKS                                                                                                    |
|----------------------------------------------------------|----------------------------------------------------------------------------------------------------|
| References<br>Contacted?:                                | O Yes 🖲 No                                                                                                    |
| Does<br>candidate<br>meet<br>minimum<br>qualifications?: | ○ Yes                                                                                                    |
|                                                          | Please do not interview or extend an offer if the candidate does not meet minimum qualifications. Contact Talent Recruitment or your Human Resources Consultant with questions                                              |
| Accept Offer<br>by Date:                                 |                                                                                                    |
|                                                          | NEW HIRE FORM                                                                                                    |
| New Hire<br>Form:*                                       | Select                                                                                                    |
|                                                          | OFFER PROGRESS                                                                                                    |
|                                                          | The following fields will be automatically updated by the system and are for tracking/reference purposes only.                                                                                                    |
| Offer<br>accepted:                                       | ⊙ Yes ● No                                                                                                    |
| Date offer<br>accepted:                                  |                                                                                                    |
| Offer declined:                                          | ○ Yes                                                                                                    |
| Date offer<br>declined:                                  |                                                                                                    |
|                                                          | FACULTY OFFER LETTER MERGE FIELDS                                                                                                    |
|                                                          | For Faculty positions only.<br>The following fields should be populated prior to merging your Offer Letter below.<br>Please do not use dollar signs on funding amounts to ensure correct merge formatting (Example: 2,500). |
| Position Rank                                            | [Salast                                                                                                    |
| Professor):                                              | Select                                                                                                    |
| Number of                                                |                                                                                                    |
| Capected Capected                                        | Select *                                                                                                    |

**NOTE: Offer Progress- Please do not edit these fields.** This information will automatically update in the system.

|                                  | FACULTY OFFER LETTER MERGE FIELDS                                                                                                    |
|----------------------------------|----------------------------------------------------------------------------------------------------|
|                                  | For Faculty positions only.<br>The following fields should be populated prior to merging your Offer Letter below.<br>Please do not use dollar signs on funding amounts to ensure correct merge formatting (Example: 2,500). |
| Position Rank<br>(e.g. Associate | Select                                                                                                    |
| Professor):                      |                                                                                                    |
| Number of                        |                                                                                                    |
| Expected<br>Courses (per         | Select *                                                                                                    |
| semester):                       |                                                                                                    |
| Start-Up                         |                                                                                                    |
| Funding                          |                                                                                                    |
| Amount:                          |                                                                                                    |
| Moving                           |                                                                                                    |
| Amount:                          |                                                                                                    |
|                                  | INSTRUCTIONS FOR ATTACHING OFFER DOCUMENTS BELOW                                                                                                    |
|                                  |                                                                                                    |
|                                  | Below in the Offer Documents section, use the "Merge document" button to select the appropriate Offer Letter and attach it to this                                                                                          |
|                                  | offer card. To review and make edits:                                                                                                    |
|                                  | 1) Open the merged Offer Letter file to review and make edits to any red text in the Offer Letter.                                                                                                    |
|                                  | <ol> <li>Change all text to black before saving a local copy of the updated file on your computer.</li> </ol>                                                                                                    |
|                                  | 3) Once the updated file is saved on your computer, use the "Add document" button to re-upload the new Offer Letter below.                                                                                                  |
|                                  | 4) After re-uploading your edited version of the Offer Letter, ensure you delete the original/old versions of these documents below                                                                                         |
|                                  | All documents attached below will be sent to the applicant with their offer.                                                                                                    |

When creating an offer for a faculty position, complete the fields above. Before attaching or merging your offer letter, familiarize yourself with the process of deleting and uploading documents to ensure the candidate receives the appropriate offer letter.

| ODocuments attached t                                                                                                    | o the offer appear in the section below                                                               |                                          |      |          |      |
|----------------------------------------------------------------------------------------------------|----------------------------------------------------------------------------------------------------|------------------------------------------|------|----------|------|
| ODOCUMENTS attached t                                                                                                    | o the oner appear in the section below.                                                               |                                          |      |          |      |
| Add document - M                                                                                                    | erge document                                                                                         |                                          |      |          |      |
| Document                                                                                                    | Date                                                                                                  | Viewed by applicant                      | Size | Category |      |
| Document library:                                                                                                    |                                                                                                    |                                          |      |          |      |
| Name                                                                                                    |                                                                                                    |                                          |      | Date     | Size |
| Conter Letters Templar                                                                                                    | e for Add Document (7)                                                                                |                                          |      |          |      |
|                                                                                                    |                                                                                                    |                                          |      |          |      |
| <ul> <li>Application document</li> </ul>                                                                                            | **                                                                                                    |                                          |      |          |      |
| <ul> <li>Application documer</li> </ul>                                                                                             | ts                                                                                                    |                                          |      |          |      |
| <ul> <li>Application documer</li> <li>Documents uploaded by</li> <li>Documents belonging to</li> </ul>                              | ts<br>y the applicant are displayed in blue.<br>o a different application are marked witl             | h an asterisk (*).                       |      |          |      |
| <ul> <li>Application documer</li> <li>Documents uploaded by<br/>Documents belonging to</li> <li>Title </li> </ul>                   | ts<br>y the applicant are displayed in blue.<br>to a different application are marked with<br>Size    | h an asterisk (*).<br>Category           |      |          |      |
| <ul> <li>Application documer</li> <li>Documents uploaded by<br/>Documents belonging to</li> <li>Title </li> <li>TESTdocx</li> </ul> | ts<br>the applicant are displayed in blue.<br>a different application are marked with<br>Size<br>25Kb | h an asterisk (*).<br>Category<br>Resume |      |          |      |

Select "add document" to upload an offer letter created outside the system or select "merge document" to merge fields into the standard offer letter template and generate an offer letter.

**NOTE:** When you select "merge," a message (shown below) will appear. Select "OK" and wait a few seconds for a pop-up box to populate with all the offer templates.

**NOTE:** Please make sure you have your pop-up blockers turned off.

| Start-Up<br>Funding<br>Amount:<br>Moving<br>Expense | To perform this action the offer card must first be saved. Do you want to save the offer card now? OX Cancel                                                                                                    |
|-----------------------------------------------------|----------------------------------------------------------------------------------------------------|
| Amount                                              | INSTRUCTIONS FOR ATTACHING OFFER DOCUMENTS BELOW                                                                                                    |
|                                                     | There are two ways to create your offer documents below:                                                                                                    |
|                                                     | <ol> <li>You may upbed your own other letter for approval by clicking the "Add document" button below and selecting the appropriate letter from your files.</li> <li>OR</li> <li>You can complete all of the appropriate fields above and follow the instructions below to utilize the merge functionality.</li> <li>Merging an Offer Letter</li> <li>Below in the Offer Documents section, use the "Merge document" button to select the appropriate Offer Letter and attach it to this offer card. To review and make edits:</li> <li>Open the merged Offer Letter file to review and make edits to any red text in the Offer Letter.</li> <li>Change all text to black before saving a local copy of the updated file on your computer.</li> <li>Once the updated file is saved on your computer, use the "Add document" button to re-upload the new Offer Letter below.</li> <li>After re-uploading your edited version of the Offer Letter, ensure you delete the original/old versions of these documents belic All documents attached below will be sent to the applicant with their offer.</li> </ol> |
| = Offer docur                                       | aents                                                                                                    |
| ODocuments                                          |                                                                                                    |
| Add docume                                          | nt - Merge document 🔍                                                                                                    |
| Document                                            | Date Viewed by applicant Size Category                                                                                                    |
|                                                     |                                                                                                    |
| Document libra                                      | Date Size                                                                                                    |

Select the appropriate offer letter template from the pop-up box and select "merge."

| - 0 | Offer Letters Template for Add Document    |
|-----|--------------------------------------------|
|     | T Faculty Tenure/Tenure-Track              |
|     | Taculty Tenure/Tenure-Track 9 Month Moving |
|     | 🗓 Faculty Career Track                     |
|     | 🗓 Full Time Staff - Salaried               |
|     | 🔟 Full Time Staff - Hourly                 |
|     | 🗓 Part Time Staff - Hourly                 |
|     | Dolice Officer Staff Hourly                |

The offer letter will appear in the "*Document Library*" section of the offer documents box. Select "*view*" and review the merged document to ensure correct verbiage is in the letter and that merge fields filled appropriately.

| Add document - Me      | erge document 📀        |                     |      |           |
|------------------------|------------------------|---------------------|------|-----------|
| Document               | Date                   | Viewed by applicant | Size | Category  |
| Document library:      |                        |                     |      |           |
| Name                   |                        |                     |      | Date Size |
| Given Letters remplate | e for Add Document (7) |                     |      |           |

Select the appropriate number of approvers for your department/division.

| Originator:*      | Christy Bunney 🔍 🥒                        |
|-------------------|-------------------------------------------|
|                   | Email address: christy.bunney@okstate.edu |
| Approval process: | None 🗸                                    |
|                   | None                                      |
|                   | Langston                                  |
|                   | OSU-STW 2 Approvers                       |
|                   | OSU-STW 3 Approvers                       |
|                   | OSU-STW 4 Approvers                       |
|                   | OSU-STW 5 Approvers                       |
|                   | Save and close Save Cancel                |

Enter the appropriate users into the approval workflow.

**NOTE:** *"Jobs Account HR User"* will **always** be the final approver.

| Approval process:             | OSU-STW 2 Approvers 💙 |                                  |
|-------------------------------|-----------------------|----------------------------------|
| 1. College/Division Approver: |                       | Jennifer Moody                   |
|                               |                       | Email address: jennifer.moody@ol |
| 2. UHR Jobs:                  |                       | Jobs Account HR User             |
|                               |                       | Email address: jobs@okstate.edu  |

Once the offer letter has been reviewed select "save" to submit offer letter for approval.

## TO CHANGE OFFER LETTER:

**NOTE:** If the candidate negotiates for a different start date, offer amount or other item, you may edit the fields, re-merge the document and send another offer.

On the applicant tracking board, click "Progress" and then "Select Other."

| te Resume Decline Pro                         | •         |
|-----------------------------------------------|-----------|
| Offer Accepted<br>Candidate<br>Offer Declined | gress 🚦   |
| Offer Declined                                | oy Jext > |
| Select other                                  |           |
|                                               |           |
|                                               |           |

Go back to "Request Offer Approval."

| Change application status   |
|-----------------------------|
|                             |
| Incomplete Application      |
| Submitted                   |
| Under Review                |
| Interview                   |
| Reference Check             |
| Request Offer Approval      |
| Extend Offer                |
| Offer Accepted by Candidate |
| Offer Declined              |
| Background Check Requested  |
| Background Check Submitted  |
| Hired                       |
| Inactive                    |
| Voluntarily Withdrawn       |
| Ineligible                  |

Then click "Save."

You will then be back on the applicant tracking board. You can click on "*Request Offer Approval*" to return to the Offer Card for edits.

| Æ | Application status 👻   |  |
|---|------------------------|--|
|   | Request Offer Approval |  |
|   |                        |  |

Once all edits are made and you have re-merged the fields for the updated offer, please **cancel** the original Approval Process by selecting the "cancel" button at the bottom of the workflow. A pop-up box will appear with a drop-down menu to select appropriate reasoning for canceling, as well as a text box. Create a new workflow and submit the updated offer through approvals.

| Approval process              |                                                       |         |
|-------------------------------|-------------------------------------------------------|---------|
| Originator:*                  | Jeannette Parrish                                     |         |
| Approval process:             | OSU-STW 3 Approvers                                   |         |
|                               | xpproval workflow initiated: Jun 20, 2025, 4:40pm CST |         |
| 1. Departmental Approver:     | Jeannette Parrish 🖋 Approved Jun 20, 20               | 25      |
| 2. College/Division Approver: | Ginger Gripe 🖋 Approved Jun 20, 2025                  |         |
| 3. UHR Jobs:                  | Jobs Account HR User 🖋 Approved Jun 2                 | 3, 2025 |
|                               | Edit Cancel                                           |         |
|                               |                                                       |         |
|                               |                                                       |         |

**NOTE:** Should the candidate decline, you may extend an offer to another candidate from the pool; however, a new position will need to be added to the job card. The candidate's decline of the original offer will be tracked for reporting purposes. You may utilize the same position number for this step.

| Position no:* |   |   | Type:* |   | Applicant     | Application s   | tatus |          |
|---------------|---|---|--------|---|---------------|-----------------|-------|----------|
| AS6847        | Q | 1 | New    | ~ | Agatha Harkne | ss Extend Offer |       | Cancel   |
| Details       |   | * |        |   |               |                 |       |          |
| AS6847        | Q | 8 | New    | ~ | 22            | 27              |       | Cancel   |
| Details       |   | ~ |        |   |               |                 |       |          |
|               |   |   |        |   | New:          | Replacement:    |       | Add more |

## **Extending the Offer Letter:**

You will receive an email from PageUp indicating that your offer details have been approved and are ready to send to the applicant.

| From: noreply@pageuppeople.com <noreply-1216@mail.pageuppeople.com><br/>Sent: Wednesday, July 9, 2025 11:47 AM<br/>To: Rose, Susan &lt;<u>susan.rose@okstate.edu</u>&gt;<br/>Subject: Offer approved</noreply-1216@mail.pageuppeople.com> |
|----------------------------------------------------------------------------------------------------|
| Dear Laura,                                                                                                    |
| Offer details for <b>Consumer Sciences</b> for the position of District Family and Consumer Sciences<br>Program Specialist in District Director Office Se (STW) 100383, job number <b>Consumer</b> , have been approved.                  |
| Please log into PageUp to extend the offer to the candidate.                                                                                                    |

You will then locate the appropriate applicant in PageUp for that Job Card and progress them to the "Extend Offer" status.

| 000 | Forrest Gump<br>Greenbo | 0<br>0 | MAY 27 2025 | Request Offer Approval | - | Careers website | Resume<br>Interview guide +1 | Decline Progress | I |
|-----|-------------------------|--------|-------------|------------------------|---|-----------------|------------------------------|------------------|---|
| 000 | john Doe                | a.     | MAR 27 2025 | Under Review           |   | Careers website | Resume                       | Edind Offer      |   |

A pop-up box will populate to confirm the status change and preview the communications that will go out.

The top communication will go to the applicant, and the bottom communication will go to those selected from that job area.

| You are about to move Fo                                                                                                    | prrest Gump to a different status:                                                                                                    |
|----------------------------------------------------------------------------------------------------|----------------------------------------------------------------------------------------------------|
|                                                                                                    | From status: Request Offer Approval To status: Extend Offer                                                                                                    |
| ommunication template:                                                                                                    | - No template V                                                                                                    |
| <b>9</b> Upon moving into this :<br>this job. On accepting the<br>Email: Applicant: O Yes                                                 | status, the applicant(s) will have the ability to approve or decline an employment offer for offer, the applicant will be required to complete the <b>New hire form</b> form.                                                  |
| Upon moving into this :<br>this job. On accepting the<br>Email: Applicant: O Yes<br>From:* noreply@p                                      | status, the applicant(s) will have the ability to approve or decline an employment offer for<br>offer, the applicant will be required to complete the New hire form form.<br>No Pageuppeople.com                               |
| Upon moving into this :<br>this job. On accepting the<br>Email: Applicant: O Yes<br>From:* noreply@p<br>Subject:* Notice of C             | status, the applicant(s) will have the ability to approve or decline an employment offer for<br>e offer, the applicant will be required to complete the New hire form form.<br>No Degeuppeople.com Dffer                       |
| Upon moving into this :<br>this job. On accepting the<br>Email: Applicant: O Yes<br>From:* noreply@p<br>Subject:* Notice of C<br>Message: | status, the applicant(s) will have the ability to approve or decline an employment offer for<br>e offer, the applicant will be required to complete the New hire form form.<br>No<br>Dageuppeople.com<br>Offer<br>Merge fields |

| Additional users from Job |                 |                                 |            |
|---------------------------|-----------------|---------------------------------|------------|
| Key Administrative C      | Officer         | Originator                      |            |
| Job Card Originator       |                 | Reports to Manager - Not in Use |            |
| Search Committee C        | hair            | Search Committee Member         |            |
| Additional users from Of  | /er             |                                 |            |
| Assistant Recruiter       |                 | Originator                      |            |
| Hiring Manager            |                 |                                 |            |
| Other additional users    |                 |                                 |            |
|                           |                 | Q.Ø                             |            |
| Email from:*              | noreply@page    | uppeople.com                    |            |
| Email subject:*           | An offer has be | een extended to a candidate     |            |
| Email body:*              |                 |                                 | Merge fiel |
|                           | E - E For       | nats A - A - A - C - C          | Ć          |

**NOTE:** The offer letter document that was approved will automatically be sent to the applicant with this status change, so there is no need to add it again in the two drop boxes.

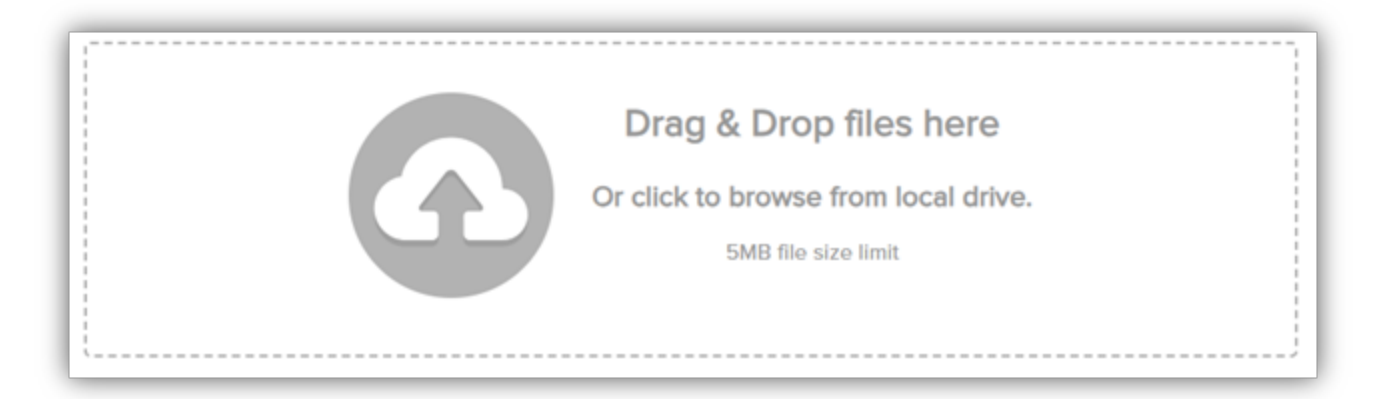

You will then select "Move now" to extend the offer to the applicant's profile. On the applicant tracking board, their status will now be "Extend Offer".